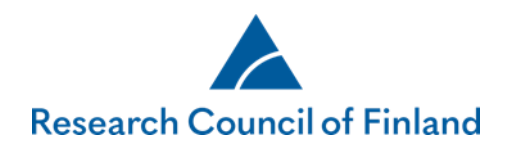

1

## Search for publications in the VIRTA publication information service

The information on the applicant's/consortium's own publications that are most important to the project (10 publications), with justifications, is filled in on the tab **Most relevant publications and other key outputs**. The information is retrieved from the VIRTA publication information service (**Find publication**). If you cannot find a publication in the VIRTA publication information information service, you may also enter its details manually (**Add new/Update**.) The most relevant publications are printed on the application PDF file according to author and year. You must also append complete list of publications to the application on the **Appendices** tab.

To search for publications in the VIRTA service, click on **Find publication**, enter the author's name or ORCID identification, and click on **Search**. Please note that the publication search may take a few minutes. You can also search for publications using your ORCID identifier stored on the tab 'My account' by clicking on **'Search with your ORCID identifier'**.

Information about using the VIRTA publications information service in Research Council's calls: <u>The Research Council of</u> <u>Finland and VIRTA publication information service</u>

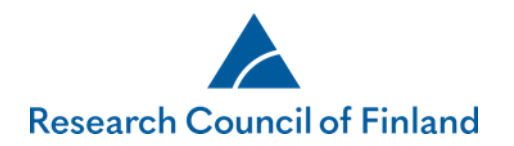

| Desktop Open calls                                                                 | My applications Reports Reviews Commitments My account Log out                                                                                                    |
|------------------------------------------------------------------------------------|----------------------------------------------------------------------------------------------------|
| Call for applications                                                              | 1. Personal data       A       2. CV       3. Consortium parties       A       4. General information       A       5. Abstract       A       6. Research plan         A       7. Most relevant publications and other key outputs       A       8. Mobility       9. Collaborators       A       10. Affiliations       A       11. Research ethics                                                                                                    |
| User guide Questions and feedback JOU opplication in PDF format Show research plan | A 12. Funding for the project       13. Salary of principal investigator       A 14. Public description of project       A 15. Appendixes         16. Submit application       17. Authorisation                                                                                                    |
|                                                                                    | Call: ICT 2023: Frontier AI Technologies     Time left to complete the application: 27 day(s) 3 hour(s) 32 minute(s) 8 second(s) <ul> <li>Save and go back</li> <li>Save and continue</li> <li>Save and continue</li> </ul>                                                                                                    |
|                                                                                    | <ul> <li>Up to ten of your (or the consortium's) most important project-relevant publications, with justifications</li> <li>You can retrieve publication details from the VIRTA publication information service https://wiki.eduuni.fi/display/cscvirtajtp/VIRTA+in+English. Also see the How-to guides for the online services https://www.aka.fi/en/online-services/.</li> <li>Details on publications may also be entered manually. Obligatory information: author(s), title, year of publication, name of series/journal, type of publications (the type will not be shown in the PDF version of the application).</li> <li>Publications</li> <li>Add at least one publication or select "No publications".</li> <li>Year of publication Type of publication Authors of publication Name of publication Name of journal/series Permanent web address</li> <li>Justification for selected publications</li> </ul> |
|                                                                                    | 1000/1000                                                                                                    |

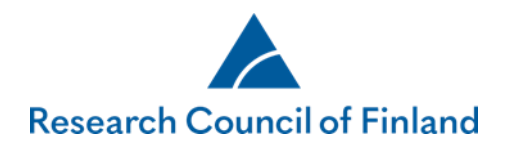

| Desktop Open calls M                            | ly applications Reports My reviews Commitm                                                                                                    | ents Organisation details My account Log out                                                                                                    |
|-------------------------------------------------|----------------------------------------------------------------------------------------------------|----------------------------------------------------------------------------------------------------|
| Call for applications<br>Application guidelines | 1. Personal data       A       2. CV       3. Consortium parties         7. Most relevant publications and other key outputs                                                                                                    | A 4. General information       A 5. Abstract       A 6. Research plan         A 8. Mobility       9. Collaborators       A 10. Affiliations                                                                                                    |
| Questions and feedback                          | <b>A</b> 11. Research ethics <b>A</b> 12. Funding for the project                                                                                                    | 13. Salary of principal investigator 🔒 14. Public description of project                                                                                                    |
| Your application in PDF format                  | 15. Progress report A 16. Appendices 17. Submit                                                                                                    | application 18. Authorisation                                                                                                    |
|                                                 | Call: Academy Project Funding                                                                                                    | Time left to complete the application: 283 day(s) 3 hour(s) 39 minute(s) 19 second(s)                                                                                                    |
|                                                 | Save and go back                                                                                                    | Save and continue *                                                                                                    |
| Search for publica<br>The search cover          | <ul> <li>Up to ten of your (or the consortium's) most important</li> <li>You can retrieve publication details from the VIRTA publication search may take a few minutes.</li> <li>Details on publications may also be entered manually.</li> </ul> ations in the VIRTA publication information service s data on authors, that is, all authors that are listed in the origin | project-relevant publications, with justifications. Only consortium's PI fill the publications.<br>ication information service. Also see the How-to guides for the online services. Please note<br>abligatory information: author(s), title, year of publication, name of series/journal, type of<br>the service servic |
| OPCID identifier                                | []                                                                                                    |                                                                                                    |
| First names                                     | laura                                                                                                    |                                                                                                    |
| Surname                                         | forsström                                                                                                    |                                                                                                    |
| Publication year                                | (start)                                                                                                    |                                                                                                    |
| Publication year                                | (end)                                                                                                    |                                                                                                    |
| Search with your                                | r ORCID identifer                                                                                                    |                                                                                                    |
|                                                 |                                                                                                    | Cancel Move to form                                                                                                    |

Research Council of Finland | Hakaniemenranta 6 | POB 131 | FI-00531 Helsinki | Finland | Tel. +358 295 335 000 | firstname.lastname@aka.fi | www.aka.fi/en

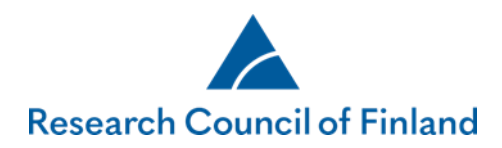

4

## Tick the publications that you want to transfer to the application, then click on **Move to form** and click on **Save** on the tab.

| Sea      | rch for publica                    | ations in the VIRTA publ                                                                                               | lication inform                               | nation service                                                                                                    |                                                 |                                    |                                                               |                           | ×  |
|----------|------------------------------------|----------------------------------------------------------------------------------------------------|-----------------------------------------------|----------------------------------------------------------------------------------------------------|-------------------------------------------------|------------------------------------|---------------------------------------------------------------|---------------------------|----|
| Th<br>Su | e search covers<br>rname First nai | s data on authors, that is,<br>me. You can also search wi                                                              | all authors tha<br>ith part of a na           | at are listed in the original me, e.g. <i>First Surn</i> .                                                                                                    | publication. The sear                           | ch will yield the same result whe  | en searching with Fi                                          | rst name Surname a        | nd |
| Nai      | ne of author<br>earch              | forsstr                                                                                                    | röm laura                                     |                                                                                                    |                                                 |                                    |                                                               |                           |    |
|          | 2013                               | Lehtonen, Hannu; Kahila<br>Kimmo; Forsström, Laura                                                                     | iinen,<br>a;,                                 | Freshwater ecosystems                                                                                                    | nro:null                                        | Biodiversity<br>Assessment         | Denmark                                                       | yliopisto                 | ^  |
|          | 2013                               | Forsström, Laura; Roiha,<br>Rautio, Milla                                                                              | , Toni;                                       | Responses of microbial<br>food web to increased<br>allochthonous DOM in an<br>oligotrophic subarctic lake                                                            | Aquatic Microbial<br>Ecology vol:68<br>nro:2    | Aquatic<br>Microbial<br>Ecology    |                                                               | Helsingin<br>yliopisto    |    |
|          | 2014                               | Mariash, Heather L.;Devl<br>Shawn;Forsström, Laura<br>Roger;Rautio, Milla                                              | lin,<br>;Jones,                               | Benthic mats offer a<br>potential subsidy to<br>pelagic consumers in<br>tundra pond food webs                                                                        | Limnology and<br>Oceanography<br>vol:59 nro:3   |                                    | American Society<br>of Limnology and<br>Oceanography,<br>Inc. | Jyväskylän<br>yliopisto   |    |
|          | 2014                               | Weckström, Jan; Hanhijä<br>Tapio; Forsström, Laura;<br>Esko; Korhola, Atte                                             | ärvi, Sami<br>; Kuusisto,                     | Reconstructing lake ice<br>cover in subarctic lakes<br>using a diatom- based<br>inference model                                                                      | Geophysical<br>Research Letters<br>vol:41 nro:6 | Geophysical<br>Research<br>Letters |                                                               | Helsingin<br>yliopisto    |    |
|          | 2014                               | Jan Weckström; Sami Ha<br>Laura Forsström; Esko K<br>Korhola                                                           | anhijärvi;<br>uusisto; Atte                   | Reconstructing lake ice<br>cover in subarctic lakes<br>using a diatom- based<br>inference model                                                                      | Geophysical<br>Research Letters<br>vol:41 nro:6 |                                    |                                                               | Suomen<br>ympäristökeskus | L  |
|          | 2015                               | Forsström, Laura Johann<br>Milla ; Cusson, Mathieu;<br>Sanna Kaisa; Albert, Rair<br>Kumagai, Michio; Korhola<br>Antero | a; Rautio,<br>Sorvari,<br>no-Lars;<br>a, Atte | Dissolved organic matter<br>concentration, optical<br>parameters and<br>attenuation of solar<br>radiation in high-latitude<br>lakes across three<br>vegetation zones | Écoscience vol:22<br>nro:1                      | Écoscience                         |                                                               | Helsingin<br>yliopisto    | ~  |
|          |                                    |                                                                                                    |                                               |                                                                                                    |                                                 |                                    | Ca                                                            | ncel Move to form         | n  |

Research Council of Finland | Hakaniemenranta 6 | POB 131 | FI-00531 Helsinki | Finland | Tel. +358 295 335 000 | firstname.lastname@aka.fi | www.aka.fi/en

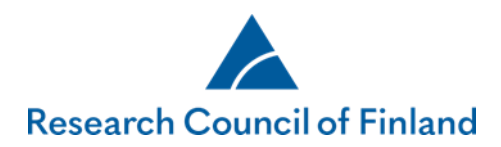

28.3.2025

You may also enter publications manually by clicking on **Add new/Update**. The red fields in the image below are required. After adding the publication(s), click on **Save** on the tab. If a publication does not have all details that are marked obligatory, you may skip the text field in question by adding an empty space.

| Search for publications in the VIRTA publicat | ion information service | ×         |
|-----------------------------------------------|-------------------------|-----------|
| Projects associated with publication          |                         |           |
| Type of publication                           | Select                  |           |
| Authors of publication                        | 0                       |           |
| Year of publication                           |                         |           |
| Name of publication                           |                         |           |
|                                               |                         |           |
| Name of journal/series                        |                         |           |
| Volume                                        |                         |           |
| Number                                        |                         |           |
| Pages                                         |                         |           |
| Article number                                |                         |           |
| ISSN                                          |                         |           |
| Name of bost publication                      |                         |           |
| Name of nost publication                      |                         |           |
| Editors of host publication                   |                         |           |
| Publisher                                     |                         |           |
| ISBN                                          |                         |           |
| Established name of conference                |                         |           |
| DOI                                           |                         |           |
| Permalink                                     |                         |           |
| Open access                                   | Select V                |           |
| Parallel copies of publication saved          | Select 🗸                |           |
| Web address of parallel copy                  |                         |           |
|                                               |                         |           |
| Discipline of publication                     | Select V                |           |
|                                               | Select V                |           |
|                                               |                         |           |
|                                               | Select V                |           |
|                                               | Calart V                |           |
| International level of publication            | Select V                |           |
| International co-publication                  | Select V                |           |
| Co-publication with business company          | Select V                |           |
|                                               |                         |           |
| Source database code                          |                         |           |
| Keywords                                      |                         |           |
| Language of publication                       |                         |           |
|                                               | Cancel Add ne           | ew/Update |

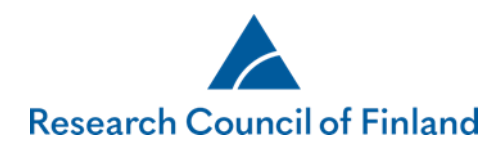

You can edit all details of a publication that has been entered manually as well as the permanent address of publications retrieved the VIRTA service by clicking on **Edit**.

| 1. Personal data 2. CV                                                       | 3. Consortium parties                                       | 4. General inform                               | nation 5. Abstract                              | 6. Research plar       | 1                                |
|------------------------------------------------------------------------------|-------------------------------------------------------------|-------------------------------------------------|-------------------------------------------------|------------------------|----------------------------------|
| A 7. Most relevant publica                                                   | tions and other key out                                     | puts 8. Mobilit                                 | 9. Collaborators                                | 10. Affiliations       | 11. Research ethics              |
| 12. Funding for the project                                                  | 13. Salary of principal ir                                  | nvestigator 14                                  | Public description of pr                        | oject 15. Apper        | ndixes                           |
| 16. Submit application                                                       | 7. Authorisation                                            |                                                 |                                                 |                        |                                  |
|                                                                              |                                                             |                                                 |                                                 |                        |                                  |
| Call: ICT 2023: Frontier AI T                                                | echnologies                                                 | Time I                                          | oft to complete the appli                       | cation: 27 day(s) 7 h  | nour(s) 3 minute(s) 12 second(s) |
| Save and go back                                                             |                                                             | Save                                            |                                                 |                        | Save and continue                |
|                                                                              |                                                             |                                                 |                                                 |                        |                                  |
| • Up to ten of your (or t                                                    | he consortium's) most impo                                  | rtant project-releva                            | nt publications, with just                      | ifications             |                                  |
| You can retrieve public<br>see the How-to guides     Details on publications | for the online services http:<br>may also be entered manual | a publication information<br>s://www.aka.fi/en/ | tion service nttps://wiki.<br>online-services/. | eauuni.ti/display/csc  | virtajtp/virtiA+in+English. Also |
| publication (the type v                                                      | vill not be shown in the PDF                                | version of the appli                            | cation).                                        | car or publication, ne | ane of series/journal, type of   |
| P Soarch for publication                                                     | as in the V/IPTA publication                                | information conv                                | <u></u>                                         |                        | •                                |
|                                                                              |                                                             |                                                 |                                                 |                        | ~                                |
|                                                                              |                                                             |                                                 |                                                 |                        |                                  |
| Permanent web addr                                                           | ress http:                                                  | //dx.doi.ora/10.431                             | 0/lo.2011.56.4.1513                             |                        | þ                                |
| F                                                                            |                                                             | ,,                                              | ,                                               |                        |                                  |
| 2                                                                            |                                                             |                                                 |                                                 |                        | Delete                           |
|                                                                              |                                                             |                                                 | Cancel                                          | Add new/Unda           | 13 Edit                          |
| Justification for selected pu                                                | DIICATIONS                                                  |                                                 |                                                 |                        |                                  |
|                                                                              |                                                             |                                                 |                                                 |                        |                                  |

Research Council of Finland | Hakaniemenranta 6 | POB 131 | FI-00531 Helsinki | Finland | Tel. +358 295 335 000 | firstname.lastname@aka.fi | www.aka.fi/en